|                                                                         | 「やまとも広場」投稿の手                                                                                                    | 順 🗾 🚾 🚾                                              | ME           |
|-------------------------------------------------------------------------|----------------------------------------------------------------------------------------------------|------------------------------------------------------|--------------|
|                                                                         |                                                                                                    | 作成:2022.10.25                                        | 改訂:2023.6.11 |
| 名前                                                                      | 高橋一彦 416                                                                                                    |                                                      |              |
| タイトル                                                                    | 国見山から交野山                                                                                                    |                                                      |              |
| 本文                                                                      | 国見山から交野山のコースは、低山ながら眺望<br>~淡路島まで見渡せる。交野山は観音岩と呼ば<br>プダウンを繰り返しながら六つのピークを越え<br>ササユリにも出会えた。<br>[写真集] ↓クリック<br>https://photos.app.goo.gl/s8eYFFyjbnZQH | がよく、京都〜北摂〜六甲<br>れる大きな岩が山頂。アッ<br>、かいがけの道を下った。<br>kuH7 |              |
| 画像アップ                                                                   | ファイルの選択ファイルが選択されていませ                                                                                                    | tω                                                   |              |
| 編集キー                                                                    | ••••••                                                                                                    | ▶ 投稿                                                 |              |
| <u>投稿する</u>                                                             |                                                                                                    |                                                      |              |
| ◇「やまとも広場」の画面を開くと投稿フォームが表示されるので、                                         |                                                                                                    |                                                      |              |
| 名前、タイトル、本文、編集キーを入力してください                                                |                                                                                                    |                                                      |              |
| (名前は、本名 または ニックネーム+本名 を入れてください)                                         |                                                                                                    |                                                      |              |
| ◇「編集キー」には、ご自身のパスワード(何でもかまいません)を入れてください                                  |                                                                                                    |                                                      |              |
| 投稿したあと、記事を修正または削除するときに「編集キー」が必要です                                       |                                                                                                    |                                                      |              |
| ◇「文字色」をクリックすると文字の色が選択できます。                                              |                                                                                                    |                                                      |              |
| ◇ 与具を添付するとさは、画像アップの「ファイルの選択」をクリックしてくたさい<br>パンコンまたはフラエ中の写真を選択します         |                                                                                                    |                                                      |              |
| ハクコンよたはスマホ内の手具を選択しより<br>3枚までアップできます(同じ操作を3回繰り返す)                        |                                                                                                    |                                                      |              |
| Silva C デジア C C よ 9 (回り採作を3 回帰り返9)<br>写直のサイズは 合計で6 M B までです             |                                                                                                    |                                                      |              |
| シリンク先を掲載する場合は、本文中に $IRI$ (https://・・・・・) を記載してください)                     |                                                                                                    |                                                      |              |
| ◇ 「投稿]ボタンを押すと、掲示板にアップされます                                               |                                                                                                    |                                                      |              |
|                                                                         |                                                                                                    |                                                      |              |
| 投稿した記事を何                                                                | <u> </u>                                                                                                    |                                                      |              |
| 国見山から交野山                                                                | (第2349回例会)                                                                                                    |                                                      |              |
| 高橋 一彦 416 202                                                           | 2年6月14日(火)15:40 返信 引用返信 ♡                                                                                                    |                                                      |              |
| ◇記事の修正や削除をするときは、記事の右上の 🕜 をクリックし、                                        |                                                                                                    |                                                      |              |
| 「編集キー」を入力してください                                                         |                                                                                                    |                                                      |              |
| ◇修正後、一番下の [編集する] ボタンをクリックすると反映します。<br>記事を削除するときは、[この記事を削除する]をクリックしてください |                                                                                                    |                                                      |              |
| 上記の内容で記事を編集します。                                                         |                                                                                                    |                                                      |              |
| 編集す                                                                     | 3                                                                                                    |                                                      |              |